## **Technical SUPPORT**

# Firmware upgrade of the LFX Master DMX to version > 2

Need help? Send an eMail

#### General discription

The uprade file located on a micro SD card overwrites the firmware of the LFX Master DMX. The upgrade introduces a lot of new features: gel library by gel name, direct entry of Kelvin, G/M, HUE, saturation, ... We strongly recommend to install the latest software to the unit.

#### Check the current software version of the LFX Master DMX

- 1. Power up the LFX Master DMX
- 2. Turn rotary switch "EFFECT" to position "DMX set-up

3. Use JOG tro navigate to > basics > software version: if version is not "2.01" please install the uparade. Latest firmware version is 2.01.

#### Uprade process

- Copy the new software, received by e-mail, to the root level of the SD-card (or SDHC) 1. It needs to by formatted as FAT 32 (most likely that's the default format for new SD-cards)
- 2. remove all DC power plugs (!)
- 3. Please remove the right hand side cover by screwing off the two screws (Torx 10). The SD-card slot is located on the right hand corner.
- insert the SD-card into the slot, contacts of the card should face down

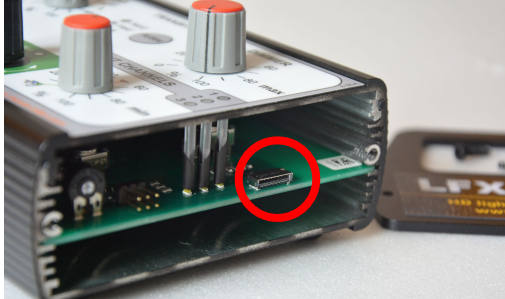

- 5. power up the LFX Master DMX
- 6. On the screen you will see:
- 7. power off, remove the SD-card
- 8. Re-assemble the side panel. That's it!

### Time required for installation about 1 minute

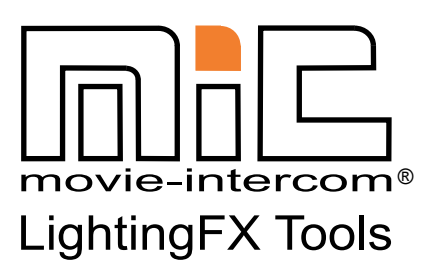

+49 (0)30-2232 0575 phone fax +49 (0)30-2232 0571 web www.movie-inter.com info@movie-inter.com mail

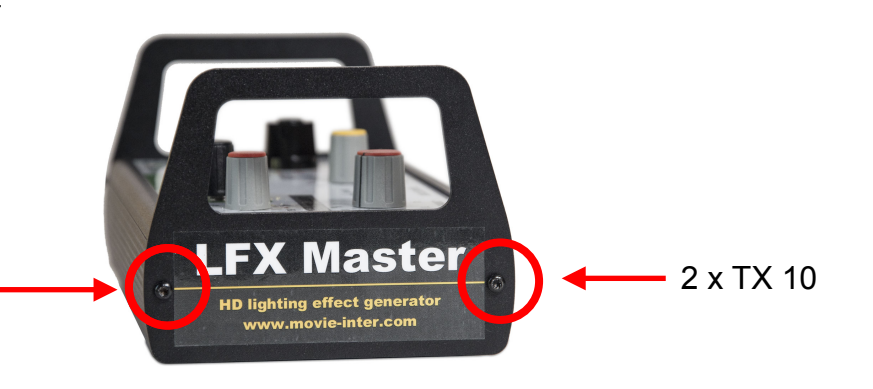

Actual version 1.XX Press JOG File version 2.01 to install Press JOG to install

DO NOT INTERRUPT THE POWER SUPPLY

UNTIL THE UPDATE PROCESS IS FINIS-HFD

WARNING

V 15062018 e © movie-intercom 2018

support@movie-inter.com

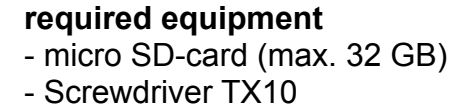

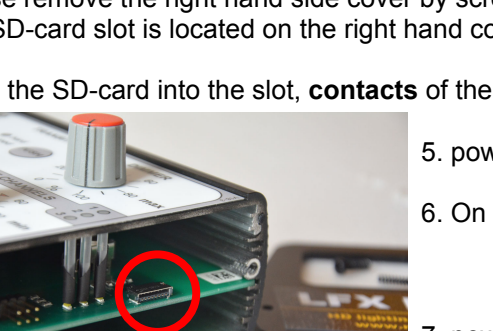